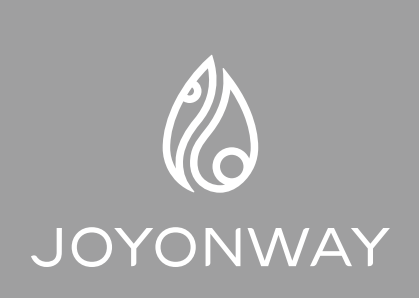

www.spacomponents.co.uk

## JOYONWAY-Spa App simplified operation instruction

V1.0 English

English

**1.** Download "JOYONWAY-Spa Control" app in Google Play or iOS App Store.

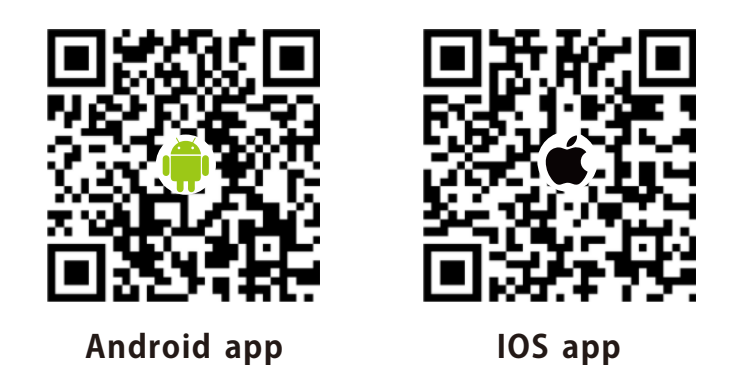

**2.** After starting the app, register first, and then log in (or login if you' re already registered).

| Login                          |                                 |              |
|--------------------------------|---------------------------------|--------------|
| <b>⑤</b> (+86) 中国大陆            |                                 |              |
| , phone /email                 | www.spacompo                    | onents.co.uk |
| Password                       | ×4                              |              |
| Verification code login        | Forget password                 |              |
|                                | Login                           |              |
|                                | Register                        |              |
| Login, i.e., agree <b>《use</b> | r agreement》and《privacy policy》 |              |

**3.** Add devices in the following order.

Note: during the period of adding devices, it is necessary to ensure that the mobile phone can access the Internet normally, and the mobile phone and the device need to be in the same network.

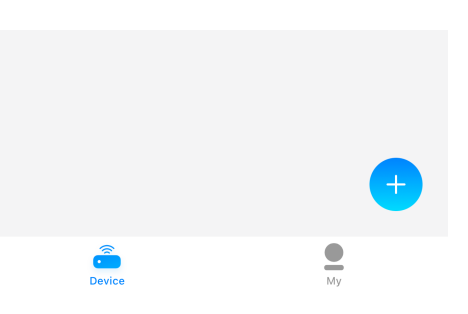

In the device interface, click the plus button

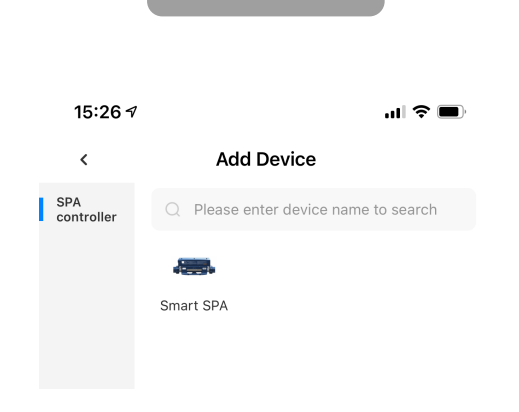

English

Choose SPA.

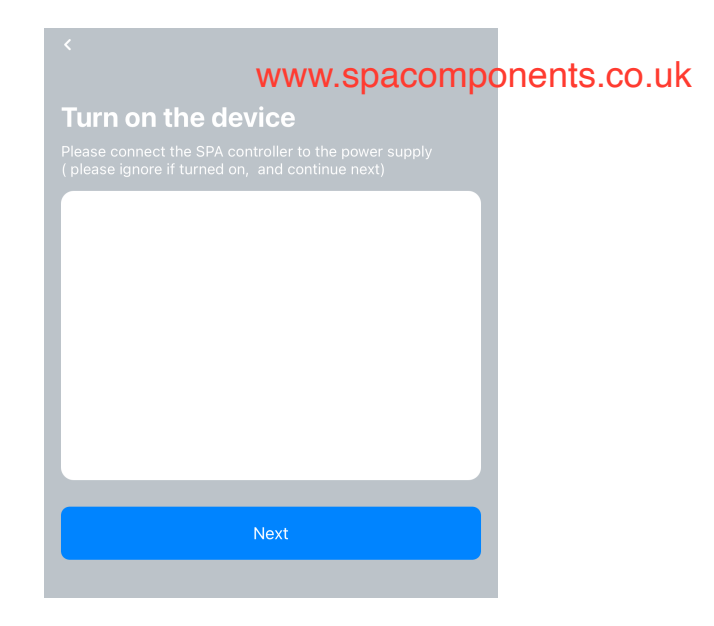

After power on the spa control system, click next

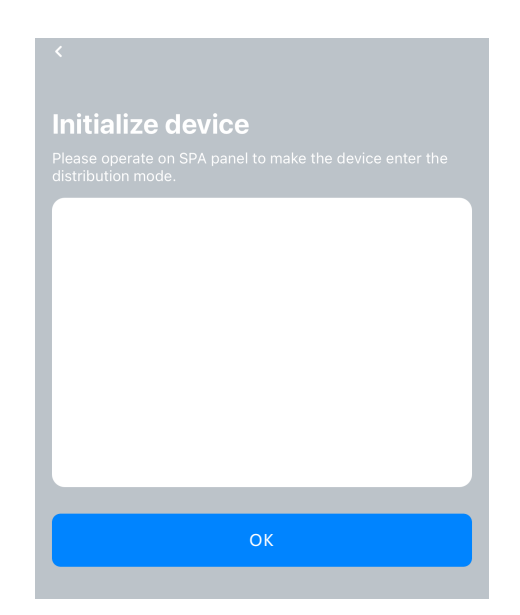

Go to the setting interface of the control panel, and stop the cursor at the WiFi option. At this time, press the confirm button on the panel to set the WiFi to AP. After setting, click OK on the app.

|      | English              |                                                           |           |  |  |  |
|------|----------------------|-----------------------------------------------------------|-----------|--|--|--|
| 15:2 | :6 <b>-</b>          |                                                           | .ul 🗢 🗩   |  |  |  |
| <    |                      | Connect WiFi                                              |           |  |  |  |
|      |                      | 000                                                       |           |  |  |  |
|      | ð                    |                                                           | $\otimes$ |  |  |  |
| Onl  | <b>(</b> )<br>y 2.40 | Please enter WiFi password<br>3 WiFi network is available | ~         |  |  |  |
|      |                      |                                                           |           |  |  |  |

## www.spacomponents.co.uk

Enter the name and password of the WIFI to which the device will connect, and then click OK

| 15:26 7                |                                       | <b>.11</b> ? 🗩               | 15:27 -                                                                                 |                                                                                                    | al 🗢 🗖  |
|------------------------|---------------------------------------|------------------------------|-----------------------------------------------------------------------------------------|----------------------------------------------------------------------------------------------------|---------|
| <                      | Connected                             |                              | <                                                                                       | Connect                                                                                                    |         |
| Config WIFI            | Ø Bind Device                         | 1%<br>⊘ Initialize<br>device | No SM ♥<br><pre>Settis<br/>WF-<br/>✓ you<br/>CHOOSE<br/>Ch<br/>Odd<br/>fen<br/>hy</pre> | 09:10 ● 10 10 10 11 1 |         |
| Please try to keep you | ur router, mobile phone<br>each other | and device close to          | Please c                                                                                | Current WI-FI:JOYONWAY<br>onnect your phone to "ac<br>Then return to this page                                                                                                    | lh_xxx" |

First, the network distribution progress will be displayed. Then follow the prompts to connect the WiFi of the mobile phone to the WiFi signal of the device.

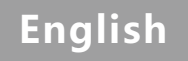

| 15:27 <i>◄</i><br>◀ JOYONWAY                                                           | ul 🗢 🔲                                             |        | 15:28 -7 | <b>■</b> \$ In |
|----------------------------------------------------------------------------------------|----------------------------------------------------|--------|----------|----------------|
| Settings Wi-F                                                                          | i                                                  |        | D        | evice          |
|                                                                                        |                                                    |        |          |                |
| Wi-Fi                                                                                  |                                                    |        | online   |                |
| ✓ JOYONWAY<br>Weak Security                                                            | 🔒 🗢 🚺                                              | www.sr | spa      | s.co.uk        |
| MY NETWORKS                                                                            |                                                    |        | <b>*</b> |                |
| adh_a1CXM8xev9K_552                                                                    | 2D9 🗢 🤅                                            |        |          |                |
| OTHER NETWORKS                                                                         |                                                    |        |          |                |
| 北京绿能芯创1                                                                                | ₽ <del>?</del> (i)                                 |        |          |                |
| Other                                                                                  |                                                    |        |          |                |
|                                                                                        |                                                    |        |          |                |
| Ask to Join Networks                                                                   | Off >                                              |        |          |                |
| Known networks will be joined auto<br>networks are available, you will hav<br>network. | omatically. If no known<br>ve to manually select a |        |          |                |
| Auto-Join Hotspot                                                                      | Never >                                            |        |          |                |
| Allow this device to automatically on hotspots when no Wi-Fi network is                | discover nearby personal<br>available.             |        |          |                |

Click the WiFi name similar to the second item to make connection. After the connection is made, the WiFi name will disappear. Then click return in the upper left corner to enter the device list. Device is added.

**4.** Clicking the added device, and it can control the SPA normally.

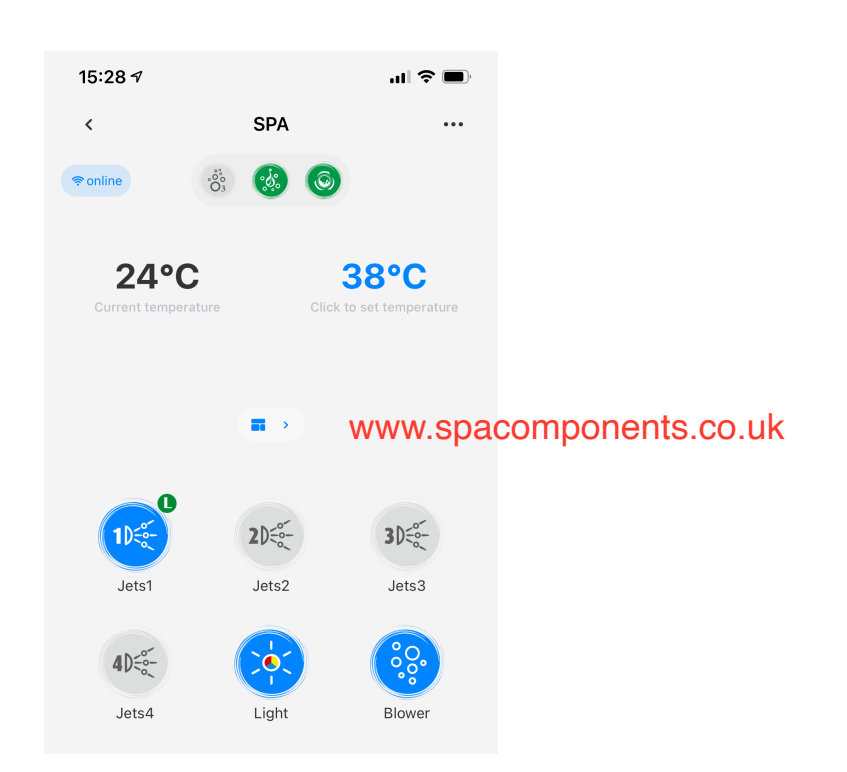